## 基本操作を覚える

## 地図を上下左右に動かす

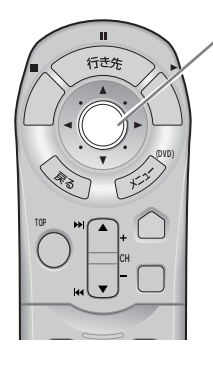

| 見たい方向に合わせてカーソル/決定キーを |  |
|----------------------|--|
| 倒す                   |  |

- (例)地図の右側を見たいとき → カーソル/決定キーを右側(▶)に倒す
  - 地図は上下左右ななめ8方向に動きます。
  - 倒し続けると、早く動きます。

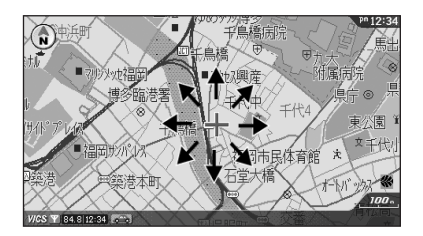

## 地図の縮尺を変える

● 広い範囲の地図が見たいとき(例:500mスケールから1kmスケールに縮尺変更するとき)

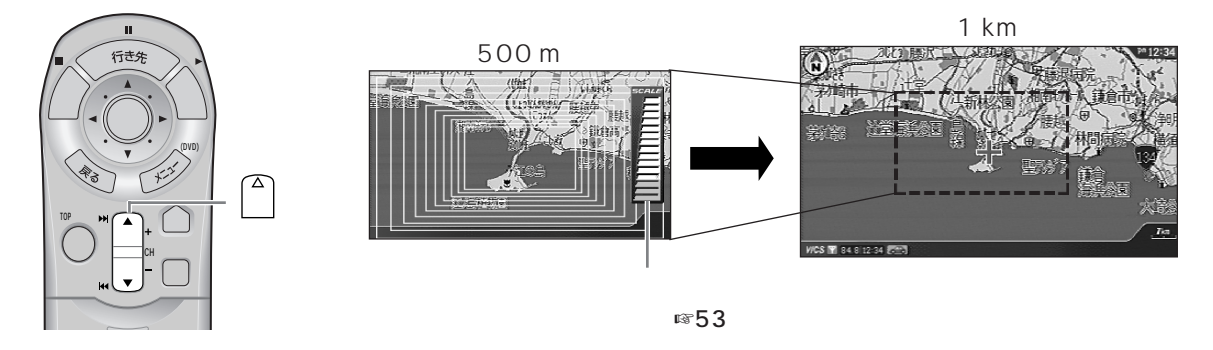

● 詳しい内容の地図が見たいとき(例:500 mスケールから200 mスケールに縮尺変更するとき)

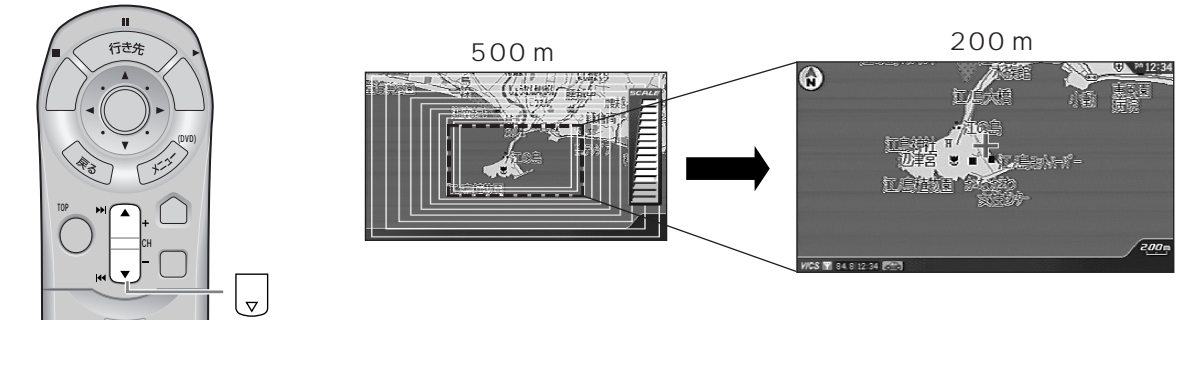

(人): お知らせ)

● 場所を早く見つけるには

● 広い範囲の地図で、おおまかな位置にカーソルを動かす
② 詳しい内容の地図にして、場所を探す

● 2画面表示で案内中のときは、左画面の縮尺が変わります。右画面の縮尺を変更したいときは ☞72、88ページ